Guía de uso para la administración de chequera desde **Banca por Internet**.

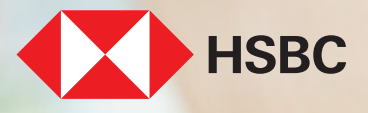

### Índice

| Activación                        | 3  |
|-----------------------------------|----|
| Protección                        | 9  |
| Liberación de cheques             | 14 |
| Modificación de cheques liberados | 20 |
| Desprotección de chequera         | 27 |

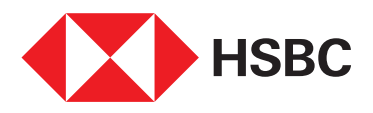

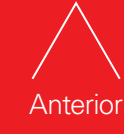

Siguiente

2

Administración de chequera desde Banca por Internet.

### Activación

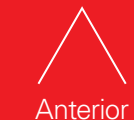

Índice

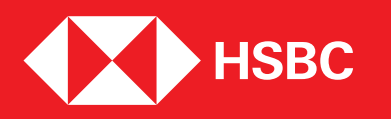

Para Activar tu chequera:

1. Entra a tu **Banca por Internet**.

- 2. Selecciona "Administrar" en la cuenta que deseas activar chequera.
- 3. Elige "Activar Chequera".

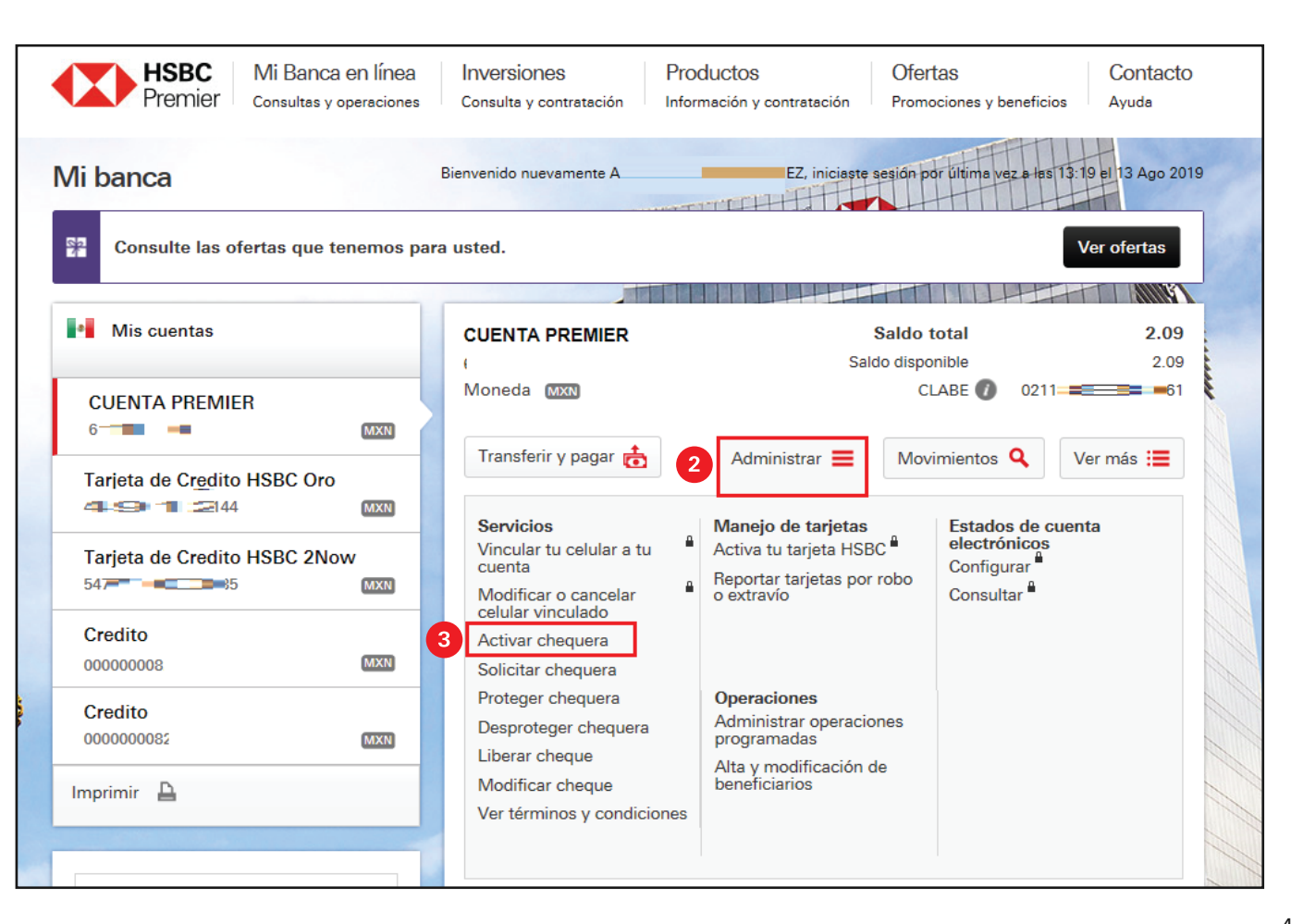

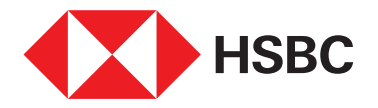

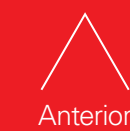

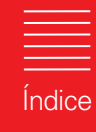

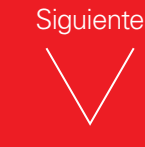

4. Ingresa el número de cheque inicial y final de la chequera a activar.

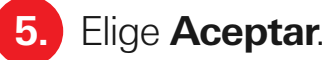

|                  |                                                                                  | Español                                  | HSBC MÉXICO                         | Cerrar sesión     |
|------------------|----------------------------------------------------------------------------------|------------------------------------------|-------------------------------------|-------------------|
| HSBC<br>Premier  | Mi Banca en línea Inversiones<br>Consultas y operaciones Consulta y contratación | Productos<br>Información y contratación  | Ofertas<br>Promociones y beneficios | Contacto<br>Ayuda |
| Activar chequera | Ingresa el rango de c                                                            | heques que deseas activar                | AR                                  | ENEZ,             |
|                  | Número de cuenta: 61 CUENTA PREMIER                                              | Cheque Inicial: 351<br>Cheque Final: 400 |                                     |                   |
|                  | 5                                                                                | Aceptar                                  |                                     |                   |

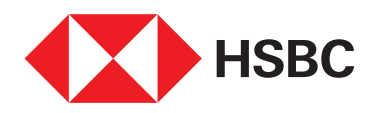

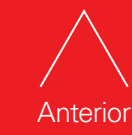

Índice

### 6. Selecciona Activar chequera.

|                                                                                                    |                                                    |                                         | Español                              | México                 | HSBC MÉXICO  | Cerrar sesión     |
|----------------------------------------------------------------------------------------------------|----------------------------------------------------|-----------------------------------------|--------------------------------------|------------------------|--------------|-------------------|
| HSBC<br>Premier                                                                                                    | Mi Banca en línea In<br>Consultas y operaciones Co | versiones P<br>nsulta y contratación In | roductos<br>formación y contratación | Ofertas<br>Promociones | y beneficios | Contacto<br>Ayuda |
| Activar chequera                                                                                                    | الا                                                | Estás seguro de activar la s            | guiente chequera?                    |                        | ART          | NEZ,              |
|                                                                                                    | Número de cuenta<br>616 616 616                    | Descripción<br>CUENTA PREMIER           | Cheque Inicial<br>351                | Cheque Fina<br>400     | 1            |                   |
|                                                                                                    | Pa                                                 | ira tener un mejor control de tu        | ı chequera protégela.                |                        |              |                   |
| and the second second se | 6 Act                                              | ivar chequera                           | ► Regresar                           |                        |              |                   |

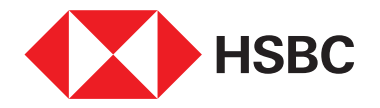

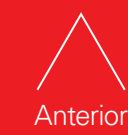

| Índice |
|--------|

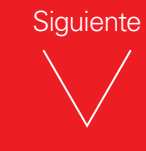

#### 7. Ingresa tu contraseña de Banca por Internet para activarla.

|                 |                                                        |                                | Español                                 | México HSBC MÉXICO                  | Cerrar sesión     |
|-----------------|--------------------------------------------------------|--------------------------------|-----------------------------------------|-------------------------------------|-------------------|
| HSBC<br>Premier | Mi Banca en línea Inve<br>Consultas y operaciones Cons | rsiones<br>ulta y contratación | Productos<br>Información y contratación | Ofertas<br>Promociones y beneficios | Contacto<br>Ayuda |
|                 |                                                        | Para continuar introdu         | uce tu contraseña                       | A.                                  | Z,                |
|                 | 7 Contraseña perso                                     | onalizada:                     |                                         |                                     |                   |
| *               |                                                        | • Aceptar                      | Regresar                                |                                     |                   |
|                 |                                                        | ant.                           |                                         |                                     |                   |

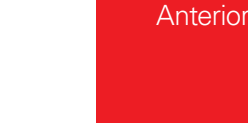

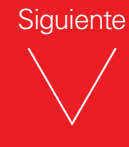

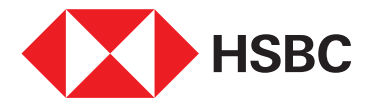

#### 8. Verás la pantalla de **operación exitosa**.

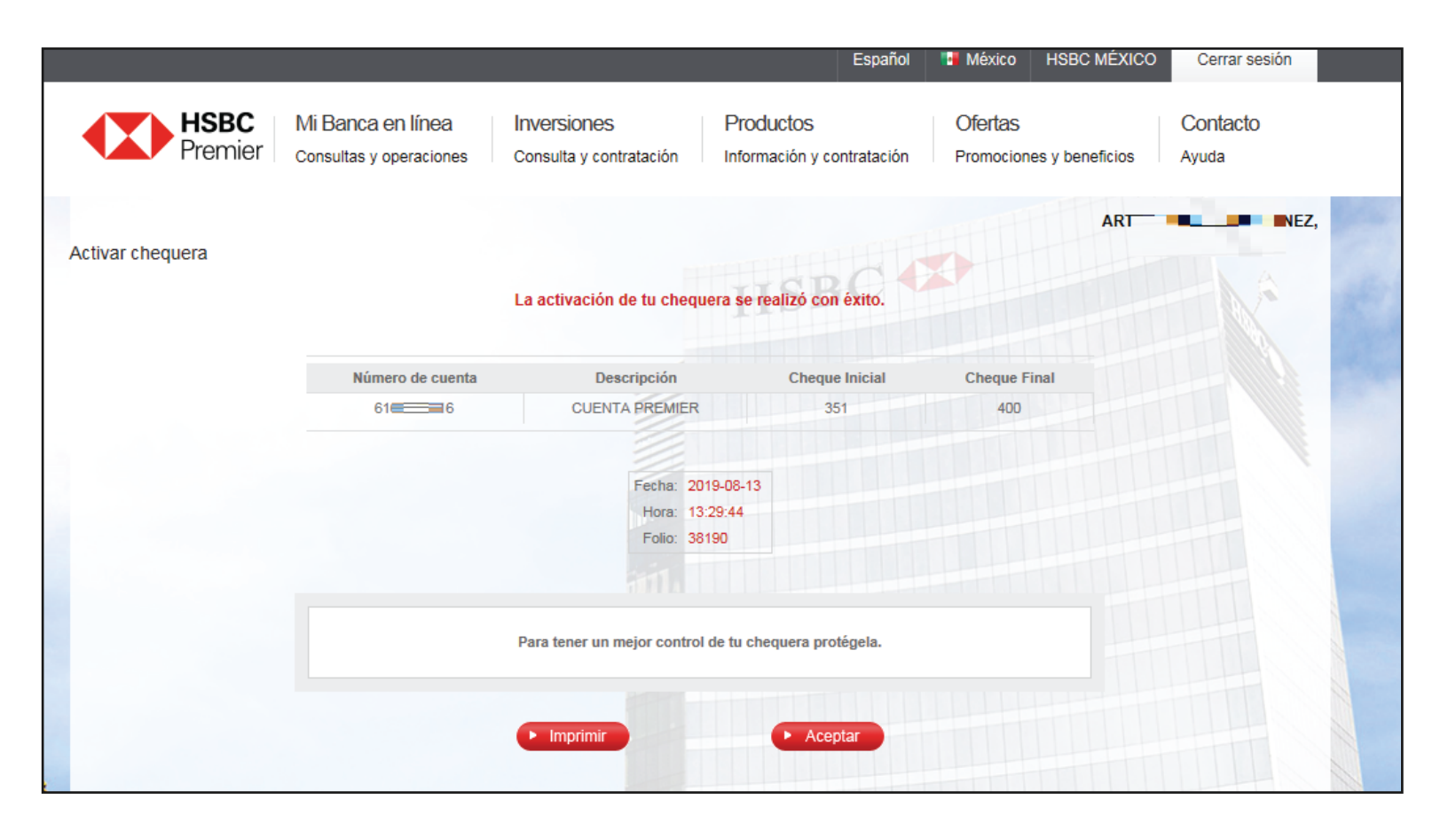

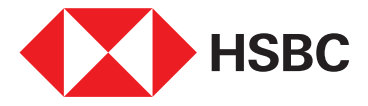

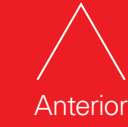

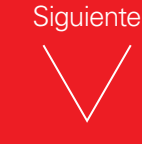

Administración de chequera desde Banca por Internet.

### Protección

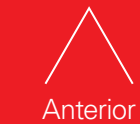

\_\_\_\_\_ Índice

Siguiente

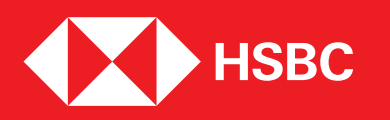

9

Una vez que tu chequera está activada, **podrás administrar** y **proteger** cada uno de tus cheques. Para proteger tus cheques:

Ingresa a tu Banca por Internet.
 Selecciona "Administrar".
 Haz clic en Proteger Chequera.

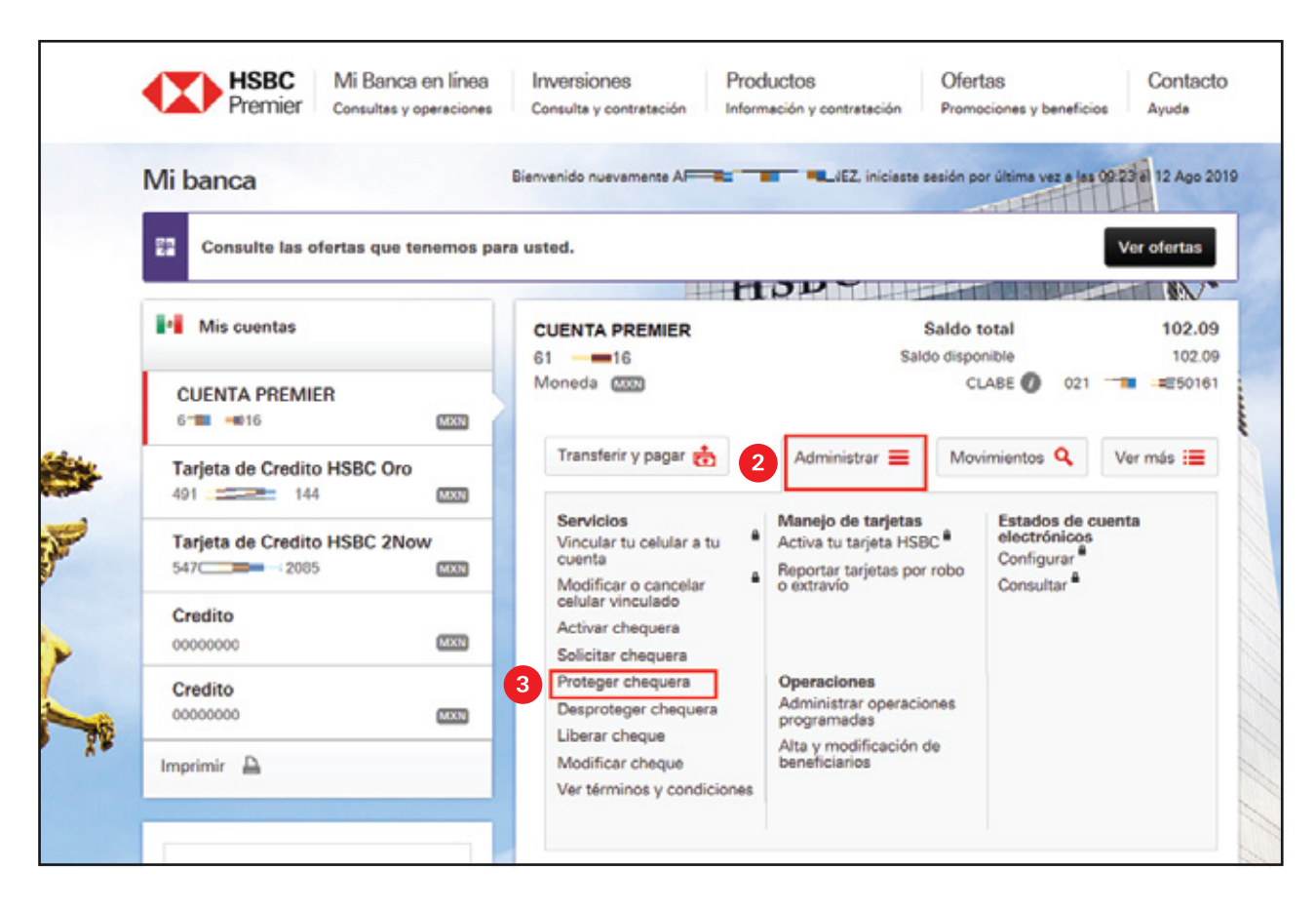

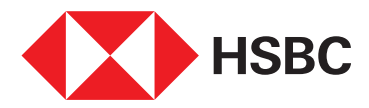

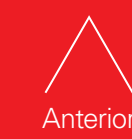

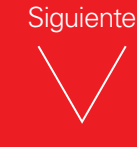

Aparecerá en la pantalla la cuenta que tengas ligada a las chequeras.

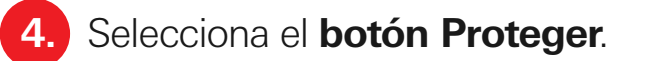

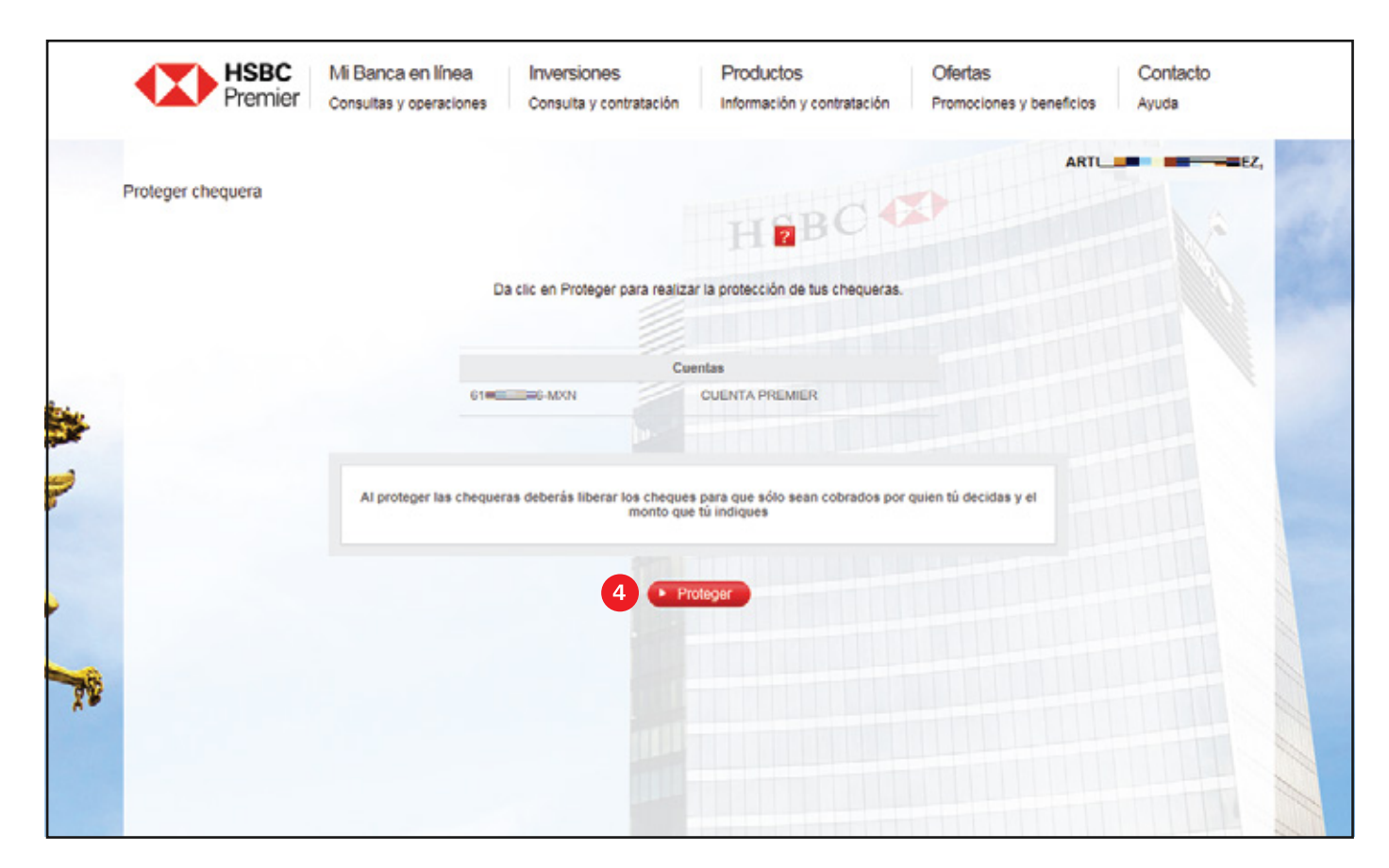

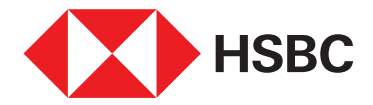

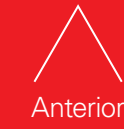

| Índice |
|--------|

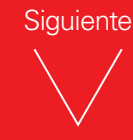

Te aparecerá la pantalla de confirmación, verifica los mensajes que te aparecerán.

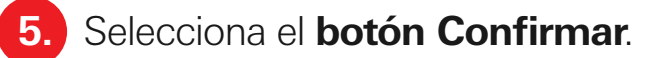

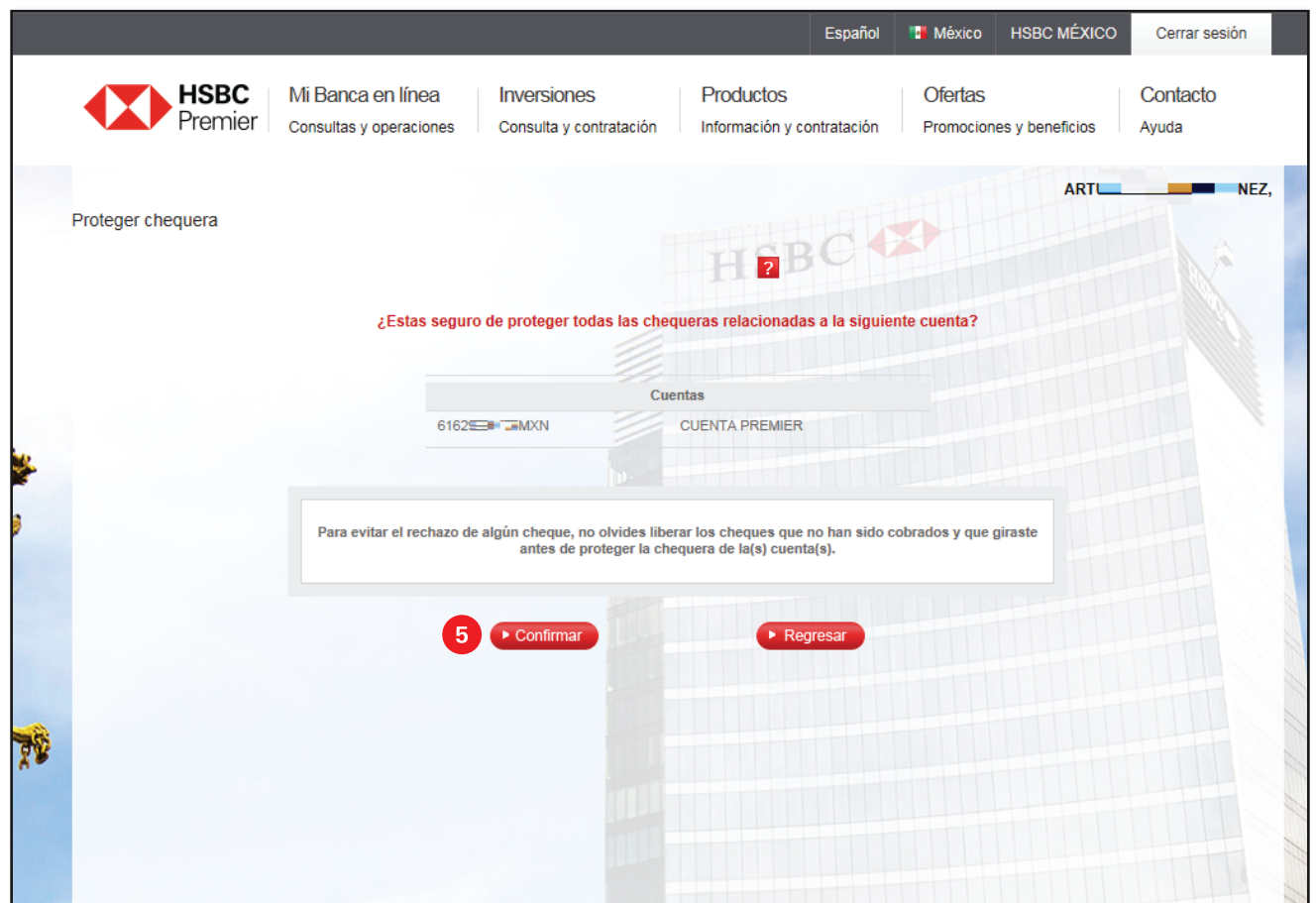

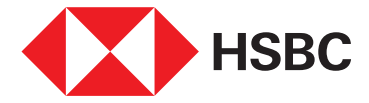

Anterior

Índice

Una vez confirmada la operación, todos los cheques de la cuenta quedarán protegidos.

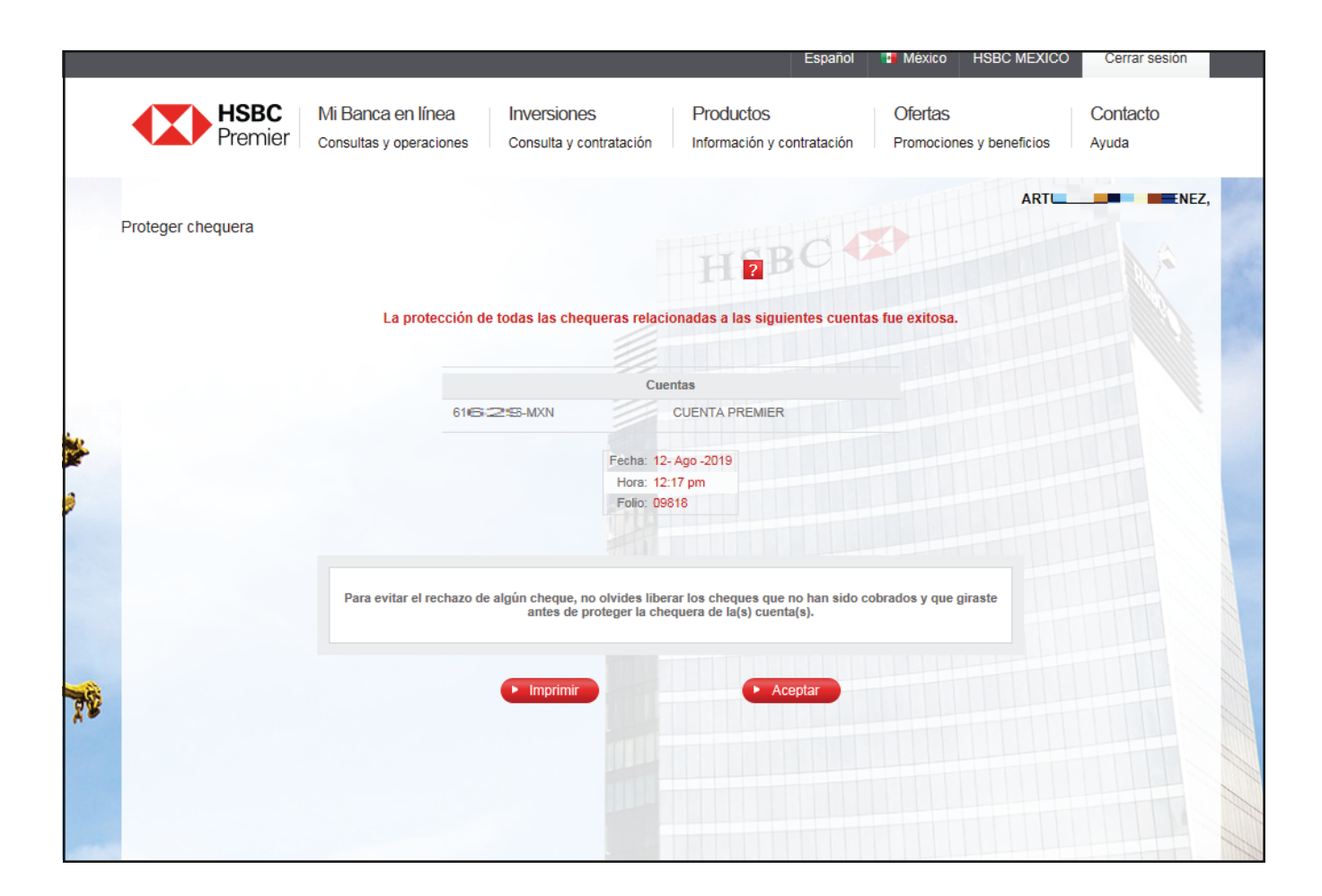

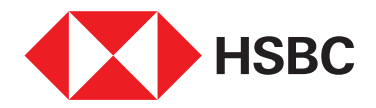

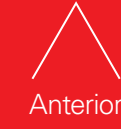

Índice

Administración de chequera desde Banca por Internet.

### Liberación de cheques

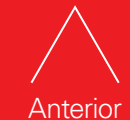

Índice

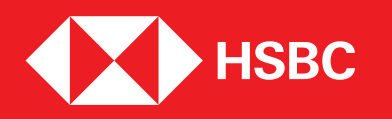

#### Para liberar cheques que desees que sean cobrados de tu chequera protegida sigue estos sencillos pasos:

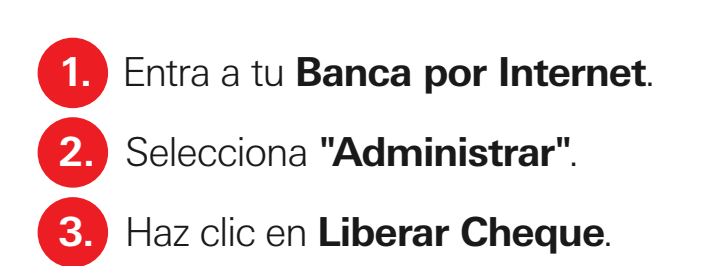

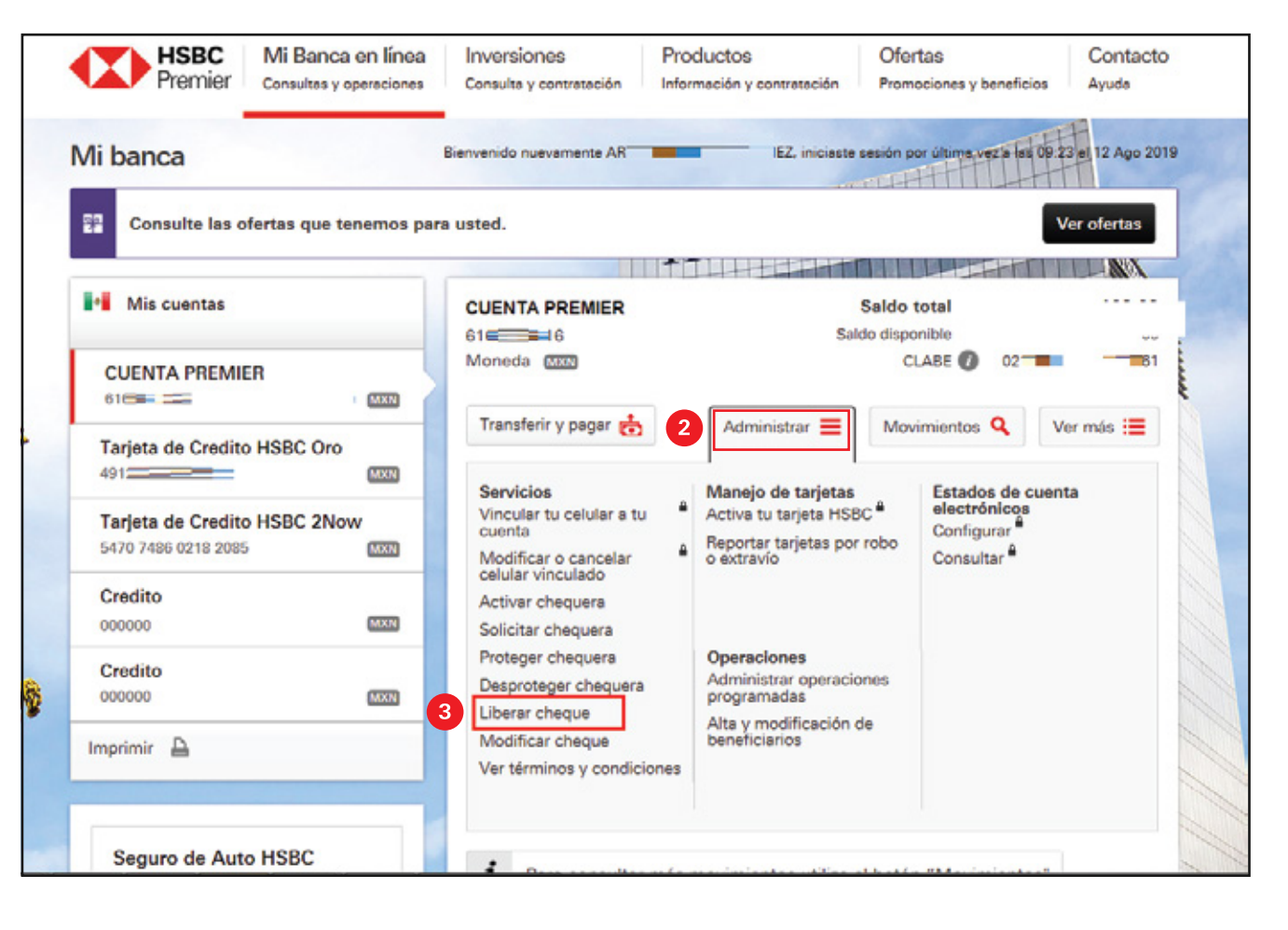

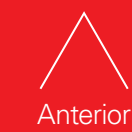

Índice

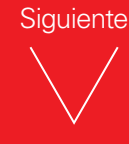

НЅВС

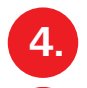

Selecciona el número de cheque o rango de cheques que desees liberar.

5. Elige Aceptar.

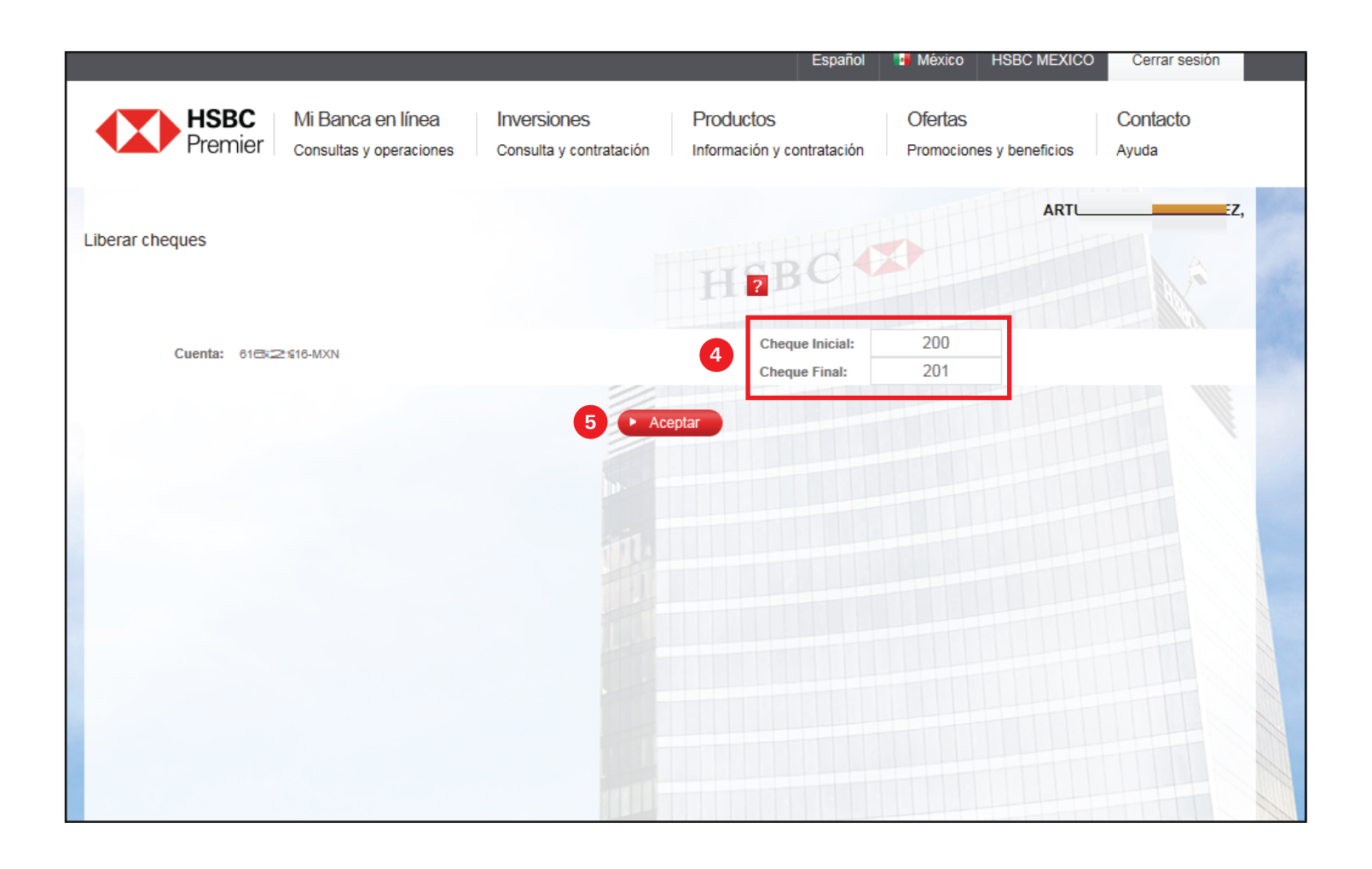

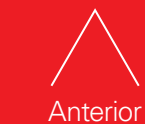

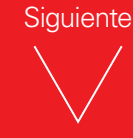

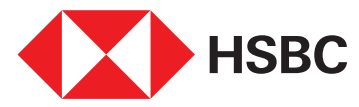

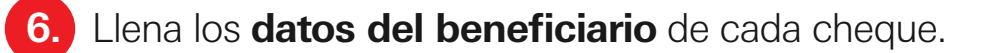

#### 7. Selecciona Liberar cheques.

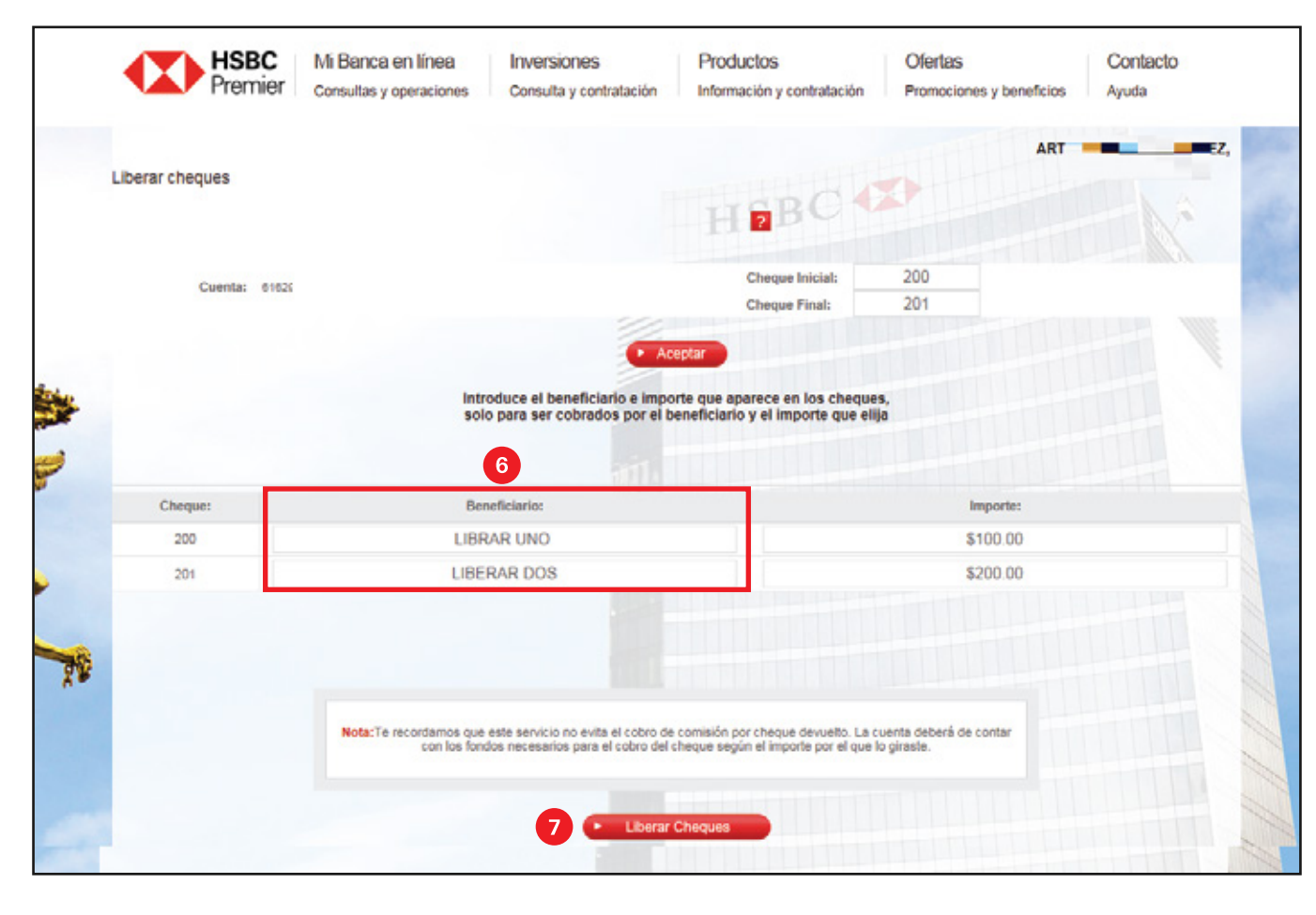

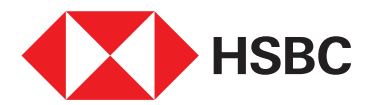

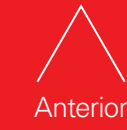

8. Verifica la pantalla de **confirmación** y selecciona **Confirmar**.

|                 |                                              |                                                                        | Español                                                                 | México HSBC MÉXICO                  | O Cerrar sesión   |
|-----------------|----------------------------------------------|------------------------------------------------------------------------|-------------------------------------------------------------------------|-------------------------------------|-------------------|
| HSBC<br>Premier | Mi Banca en línea<br>Consultas y operaciones | Inversiones<br>Consulta y contratación                                 | Productos<br>Información y contratación                                 | Ofertas<br>Promociones y beneficios | Contacto<br>Ayuda |
| Liberar cheques |                                              | ¿Estas seguro de liberar                                               | os siguientes cheques?                                                  | AR                                  | Z,                |
|                 | Cuenta:                                      | Cheque:                                                                | Beneficiario:                                                           | Importe:                            |                   |
|                 | 616MXN                                       | 200<br>201                                                             | LIBRAR UNO                                                              | \$100.00<br>\$200.00                |                   |
|                 | Nota:Te recordamos que e<br>con fondos r     | este servicio no evita el cobro de<br>necesarios para el cobro del che | comisión por cheque devuelto." La<br>que según el importe por el que lo | cuenta deberá contar<br>giraste"    |                   |
|                 | 8                                            | ► Confirmar                                                            | ► Regresar                                                              |                                     |                   |
|                 |                                              |                                                                        |                                                                         |                                     |                   |

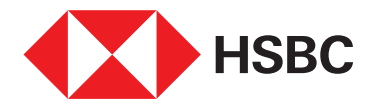

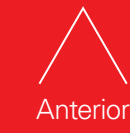

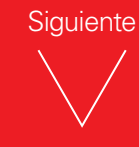

Te aparecerá la pantalla de operación exitosa con el detalle de la operación.

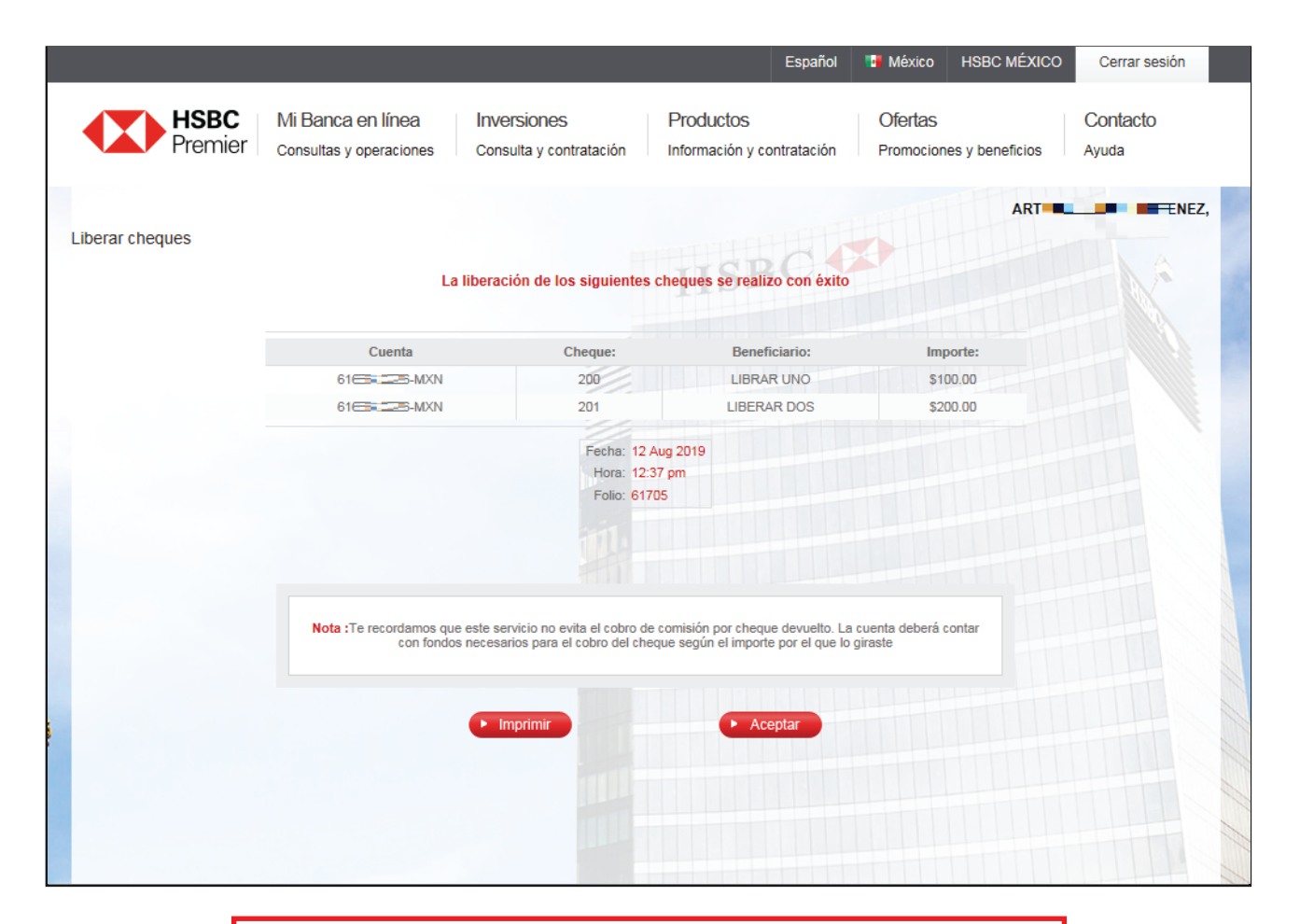

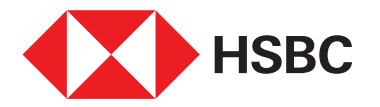

Recuerda que si la información en tu **Banca por Internet** no es igual a la del cheque, este no podrá ser cobrado.

Administración de chequera desde Banca por Internet.

## Modificación de cheques liberados

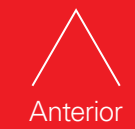

Índice

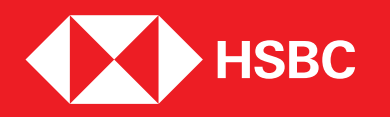

Cada que liberes tus cheques **podrás modificarlos** si se detecta algún error, siempre y cuando no se hayan cobrado Al momento de emitir un cheque, este **se puede modificar**.

Entra a tu Banca por Internet.
 Selecciona "Administrar".
 Haz clic en Modificar Cheque.

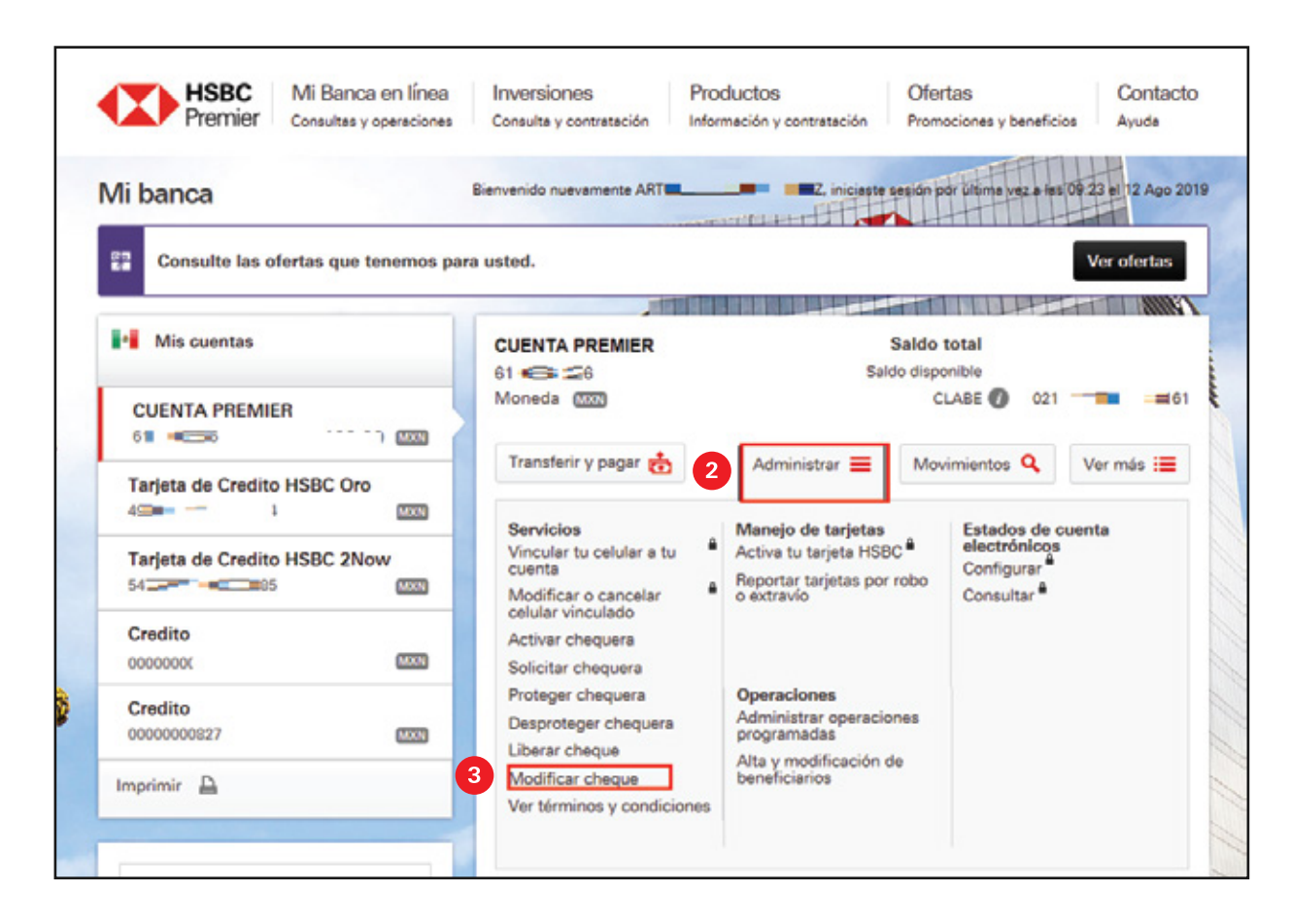

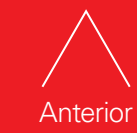

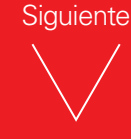

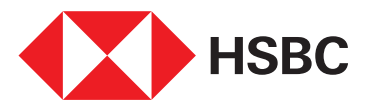

Selecciona el número de cheque o rango de cheques que desees liberar.
 Elige Aceptar.

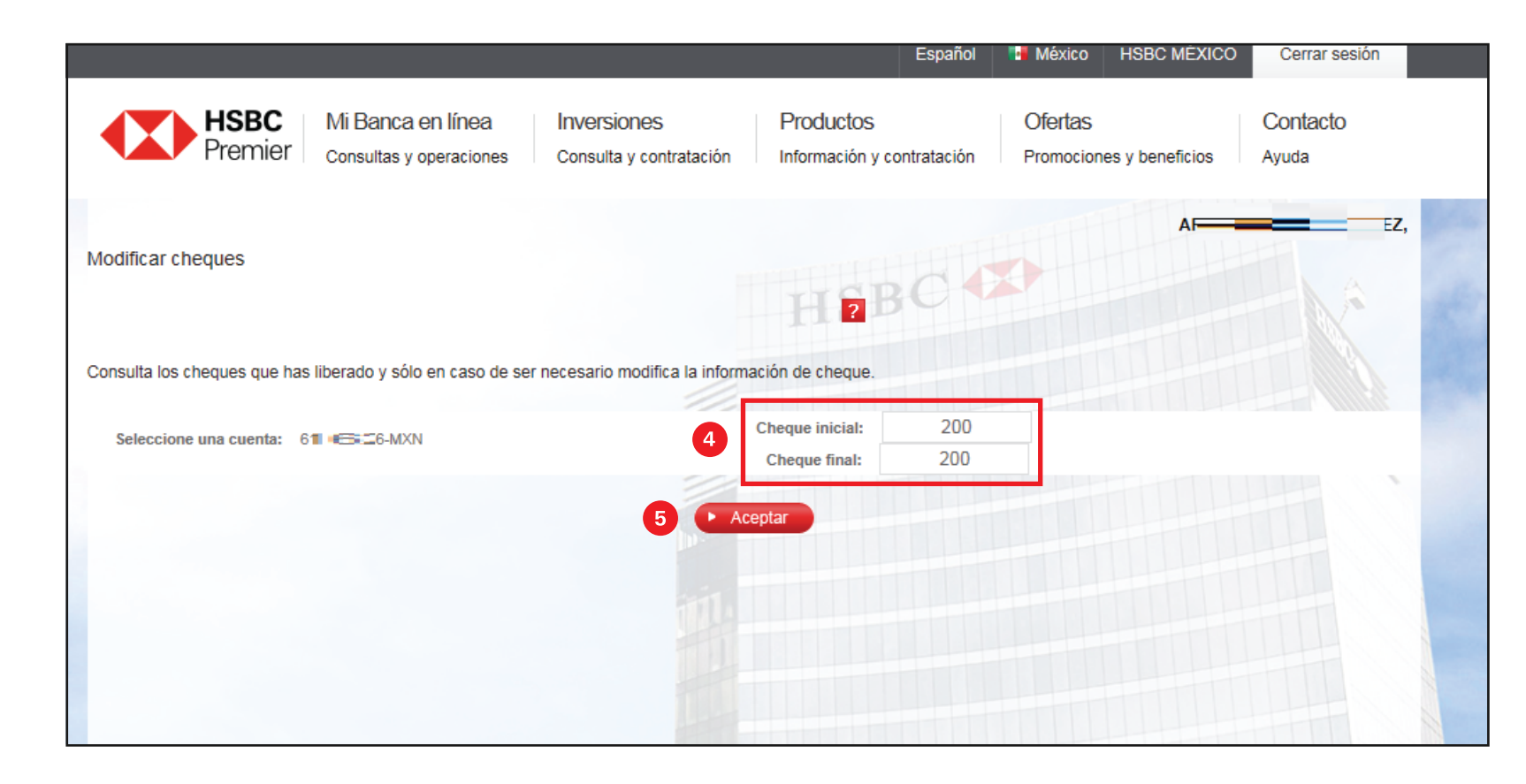

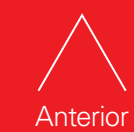

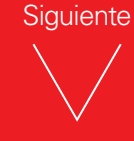

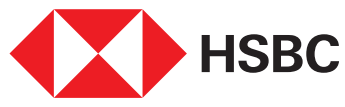

Si el cheque es correcto y esta marcado como liberado, se presentarán las características como se indicaron para su cobro.

6. Edita los datos que desees.

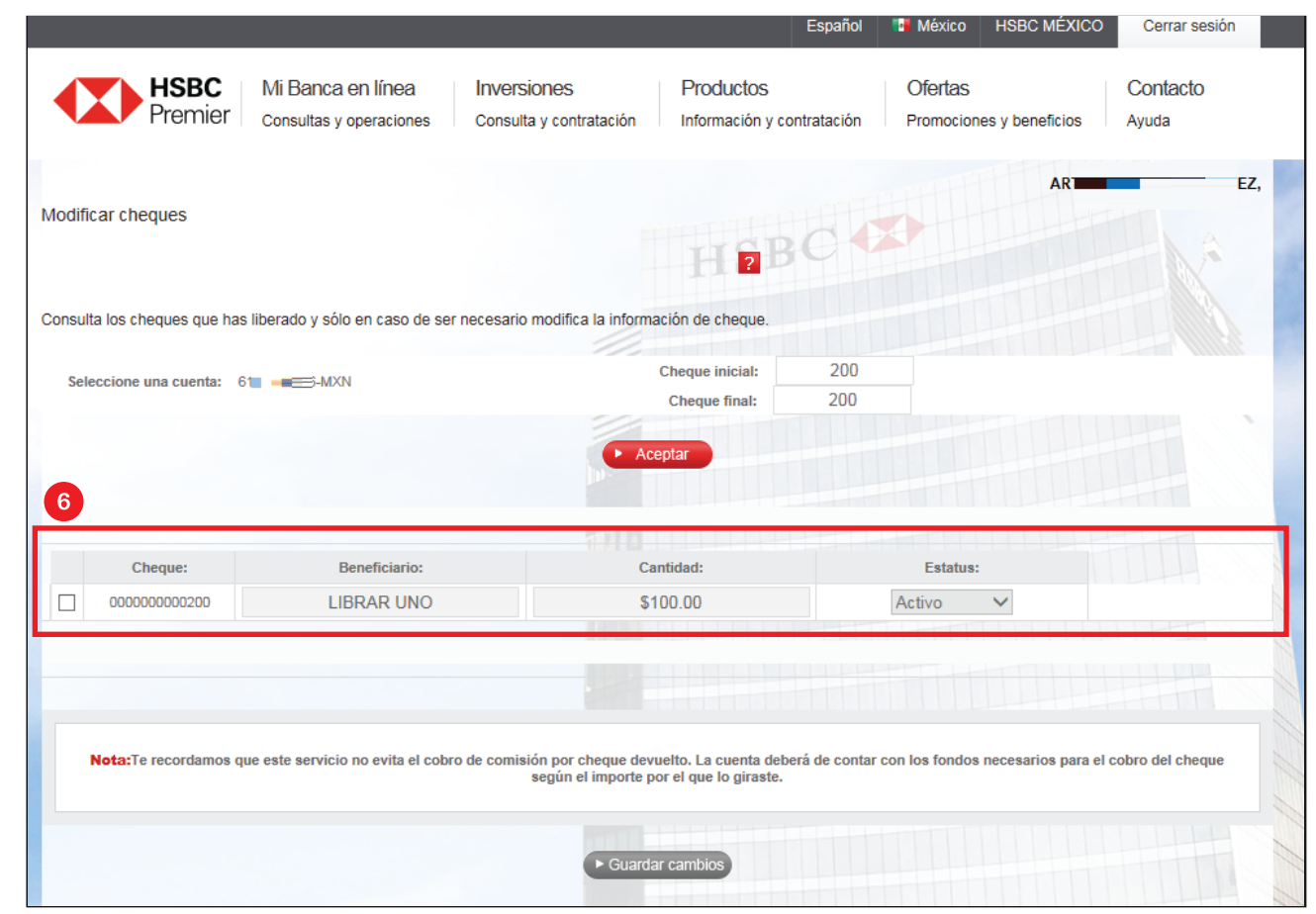

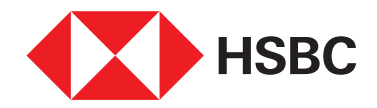

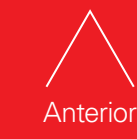

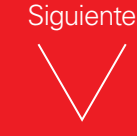

Los datos que podrás cambiar son:

- Activo
- Cancelado
- Suspendido
- Nombre del Beneficiario
- Cantidad
- Una vez realizadas las modificaciones selecciona guardar cambios.

Recuerda que si la información en tu **Banca por Internet** no es igual a la del cheque, este no podrá ser cobrado.

| dificar cheques suita los cheques que has liberado y sólo en caso de ser necesario modifica la información de cheque. Seleccione una cuenta: 6162975016-MON Cheque iniciat: 200 Cheque Iniciat: 200 Cheque Ini | Premier Consultas y operaci                                                               | ee Inversiones<br>ones Consulta y contratación           | Información y contratación                                 | Promociones y beneficios             | Ayuda              |
|----------------------------------------------------------------------------------------------------|-------------------------------------------------------------------------------------------|----------------------------------------------------------|------------------------------------------------------------|--------------------------------------|--------------------|
| suita los cheques que has liberado y sólo en caso de ser necesario modifica la información de cheque.<br>Beleccione una cuenta: 6162975016-MDN Cheque inicial: 200<br>Cheque final: 200<br>Cheque final: 200<br>Cheque: Beneficiario: Cantidad: Estatus:<br>3 0000000000000 LIBRAR UNO S100.00 Cancelado<br>Suspendido                                                                                                    | afficar cheques                                                                           |                                                          | TIERC                                                      | AR=                                  |                    |
| Cheque:       Beneficiario:       Cantidad:       Estatus:         0000000000000       LIBRAR UNO       \$100.00       Activo         Cancelado       Suspendido                                                                                                    | sulta los cheques que has liberado y sólo en cas<br>leleccione una cuenta: 6162975016-MON | io de ser necesario modifica la inform                   | Cheque inicial: 200<br>Cheque final: 200                   |                                      |                    |
| g 000000000000000000000000000000000000                                                                                                    | Chanuar Banaficia                                                                         |                                                          | ceptar                                                     | Fetalue                              |                    |
|                                                                                                    | g 0000000000000 LIBRAR                                                                    | S ONU                                                    | \$100.00                                                   | Activo<br>Cancelado<br>Suspendido    |                    |
| Nota:Te recordamos que este servicio no evita el cobro de comisión por cheque devuelto. La cuenta deberá de contar con los fondos necesarios para el cobro del che según el importe por el que lo giraste.                                                                                                    | Nota:Te recordamos que este servicio no evit                                              | a el cobro de comisión por cheque de<br>según el importe | vuelto. La cuenta deberá de cont<br>por el que lo giraste. | tar con los fondos necesarios para e | I cobro del cheque |

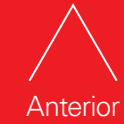

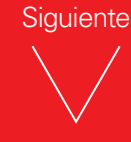

Se te mostrará la pantalla de confirmación para corroborar los cambios.

8. Haz clic en **Confirmar**.

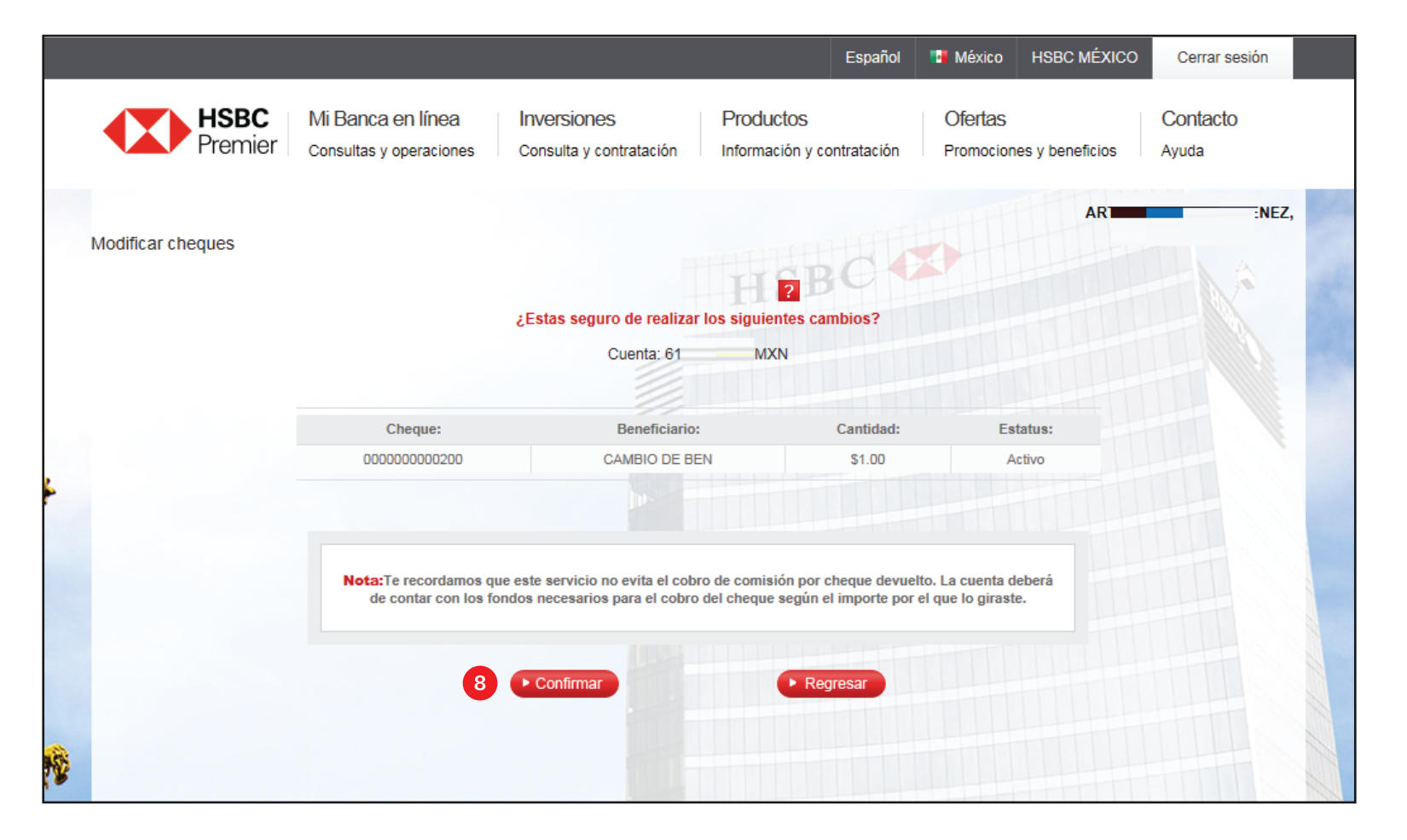

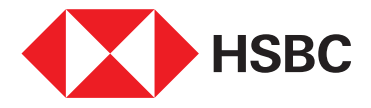

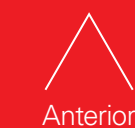

Índice

Al finalizar, te aparecerá la pantalla de operación exitosa con los cambios solicitados.

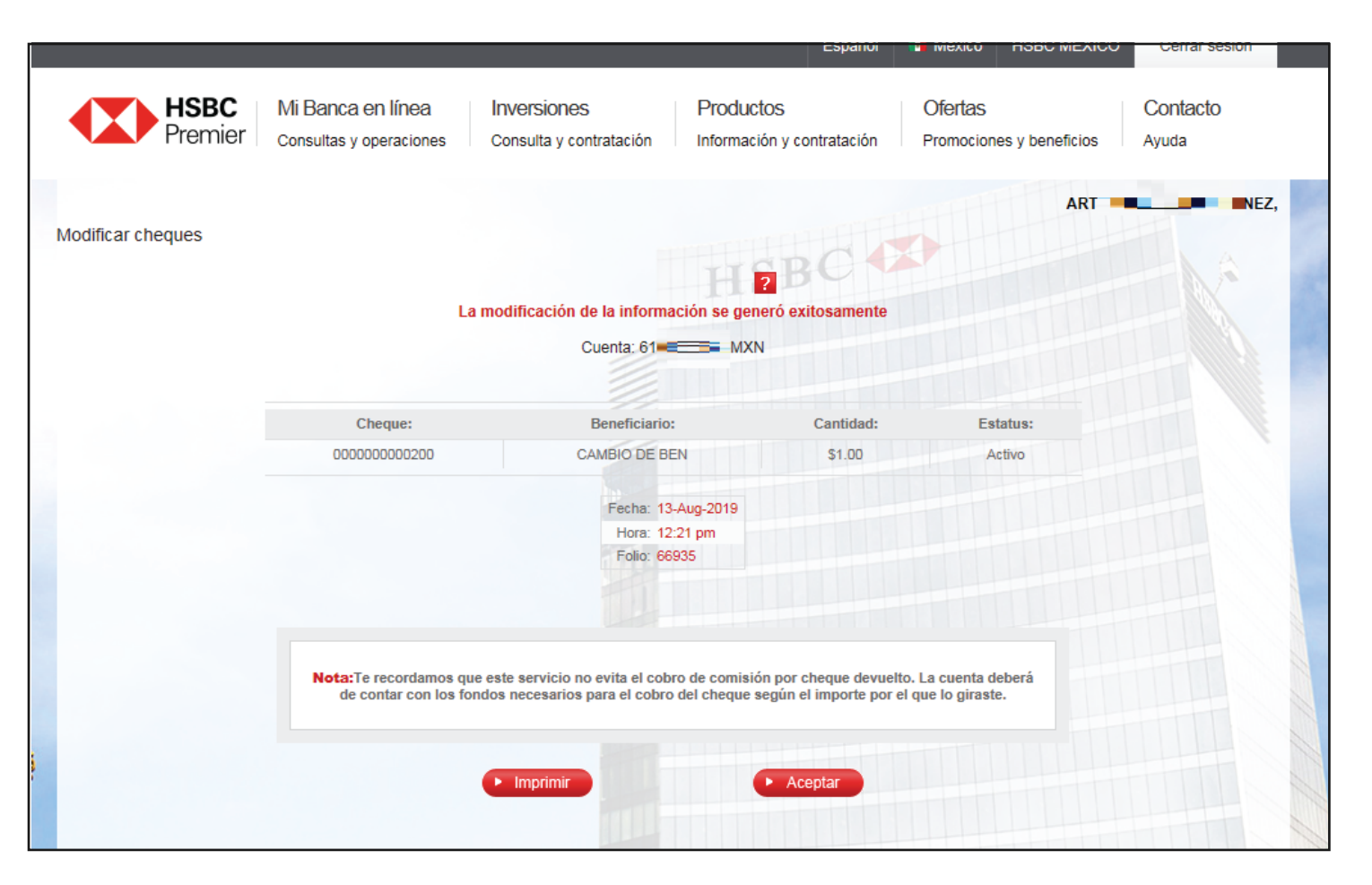

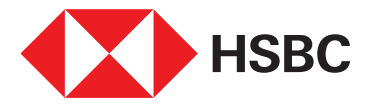

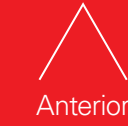

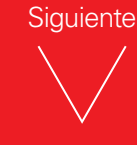

Administración de chequera desde Banca por Internet.

# Desprotección de chequera

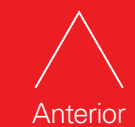

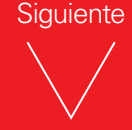

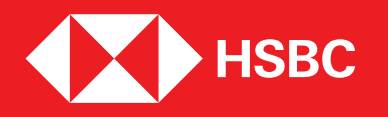

Si ya no se deseas tener protegida tu chequera puedes desprotegerla.

Ingresa a tu Banca por Internet.
 Selecciona "Administrar".

3. Haz clic en **Desproteger chequera**.

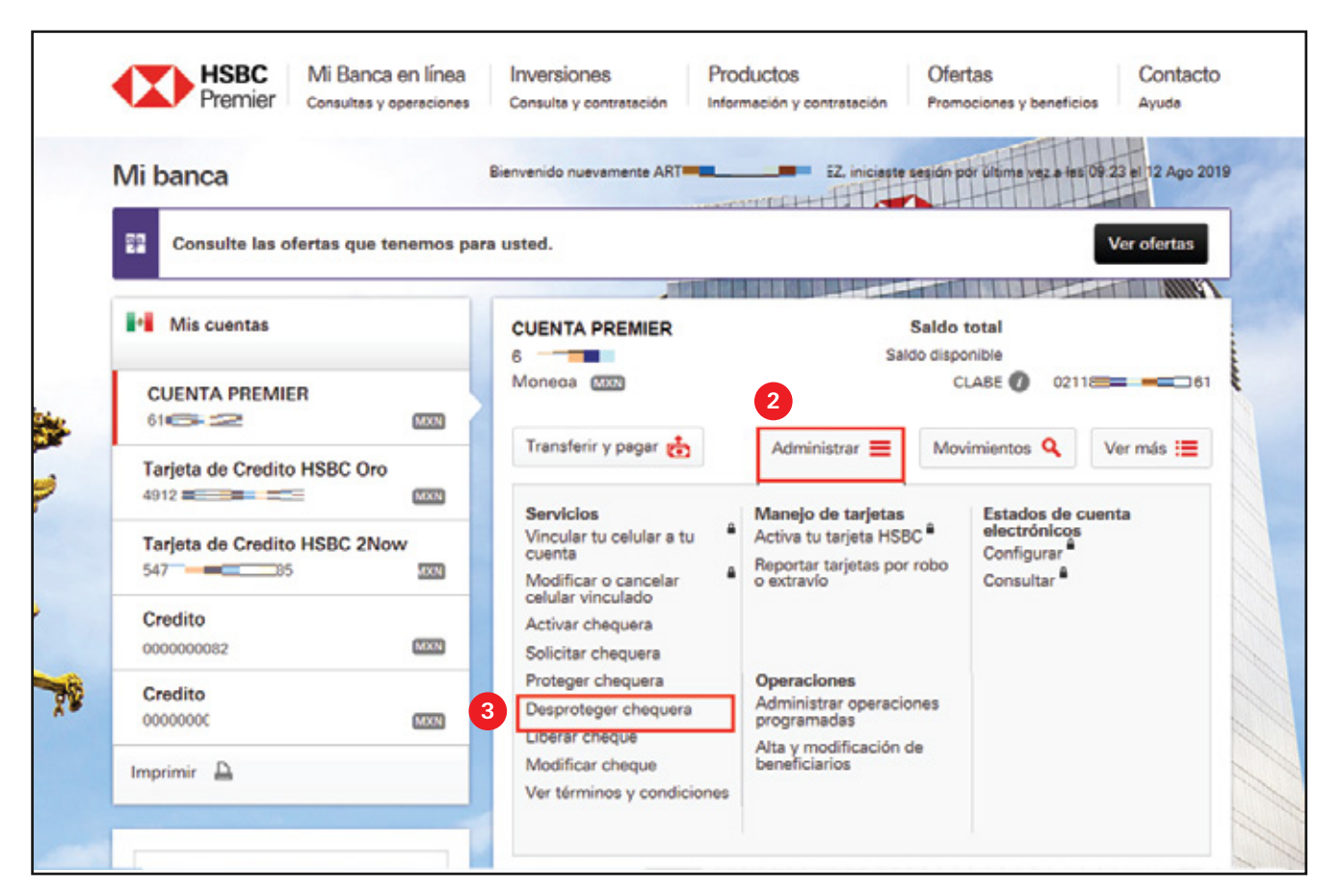

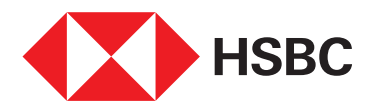

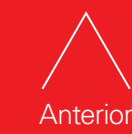

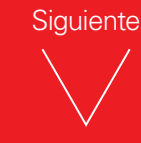

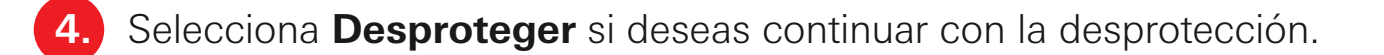

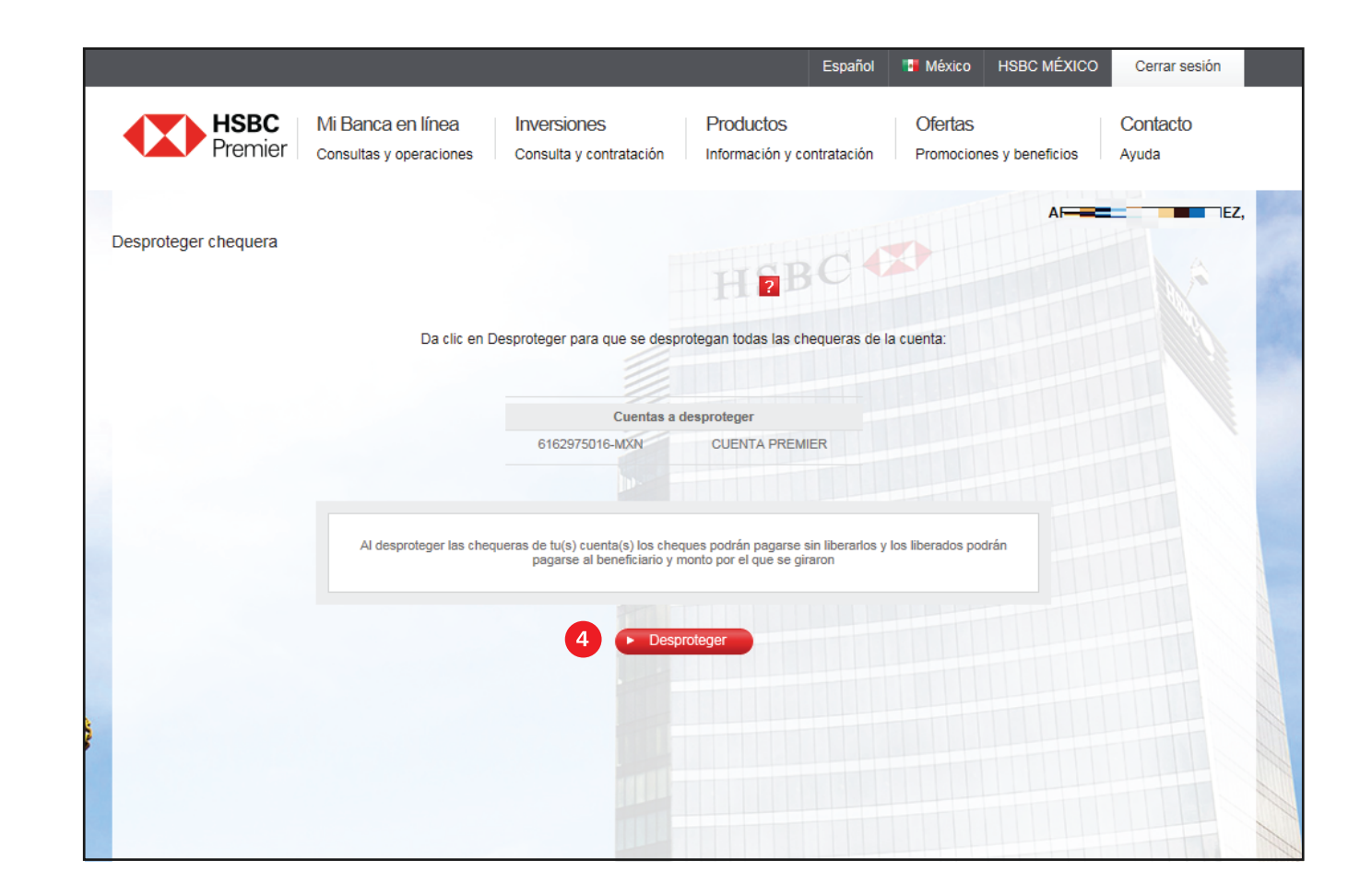

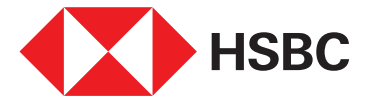

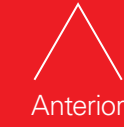

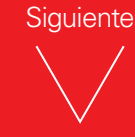

5. Se presentará la pantalla de confirmación, si deseas continuar con la acción selecciona **Confirmar**.

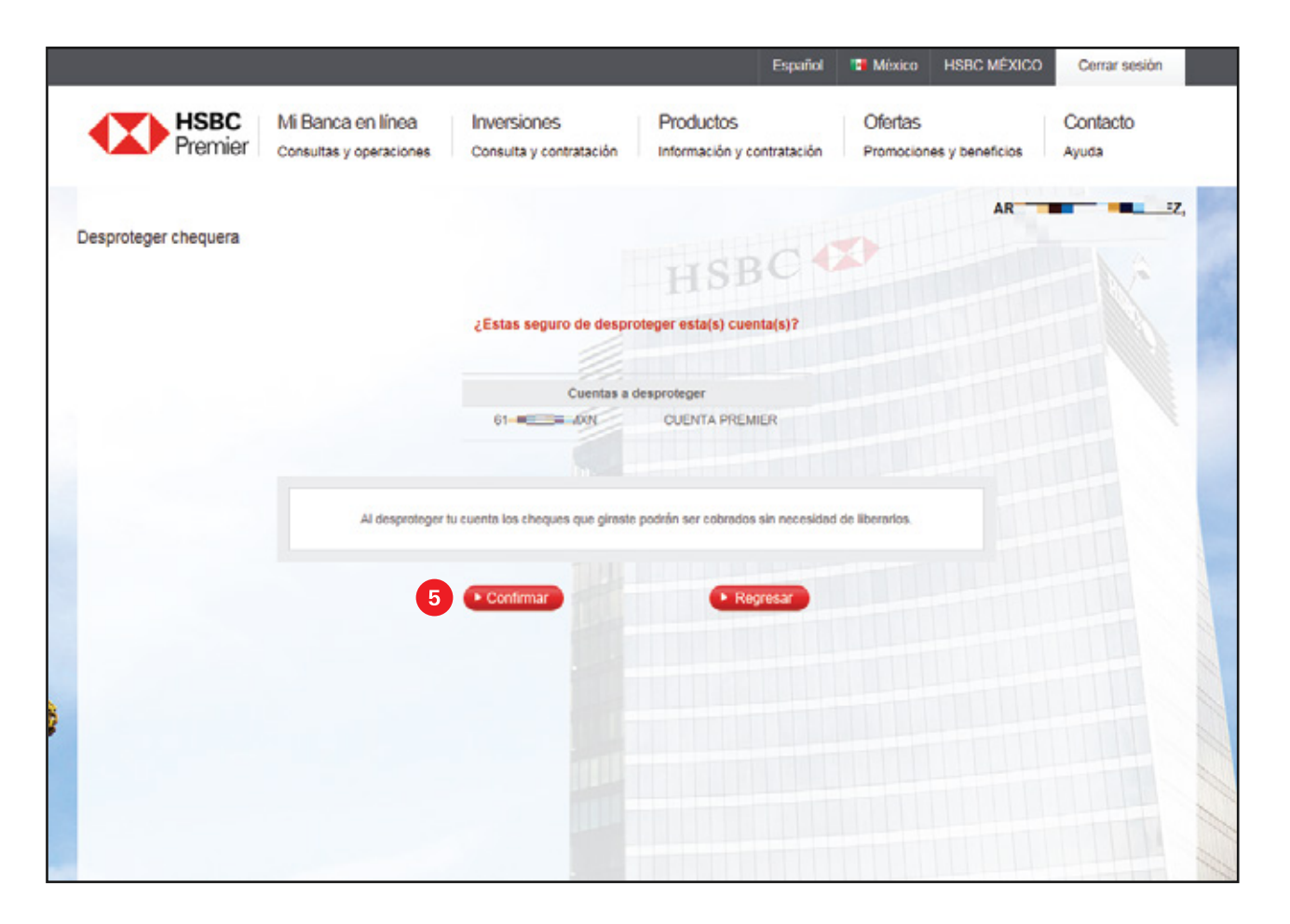

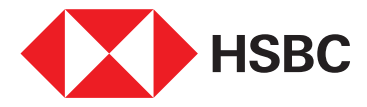

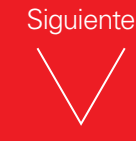

Al confirmarlo se mostrará pantalla de operación existosa.

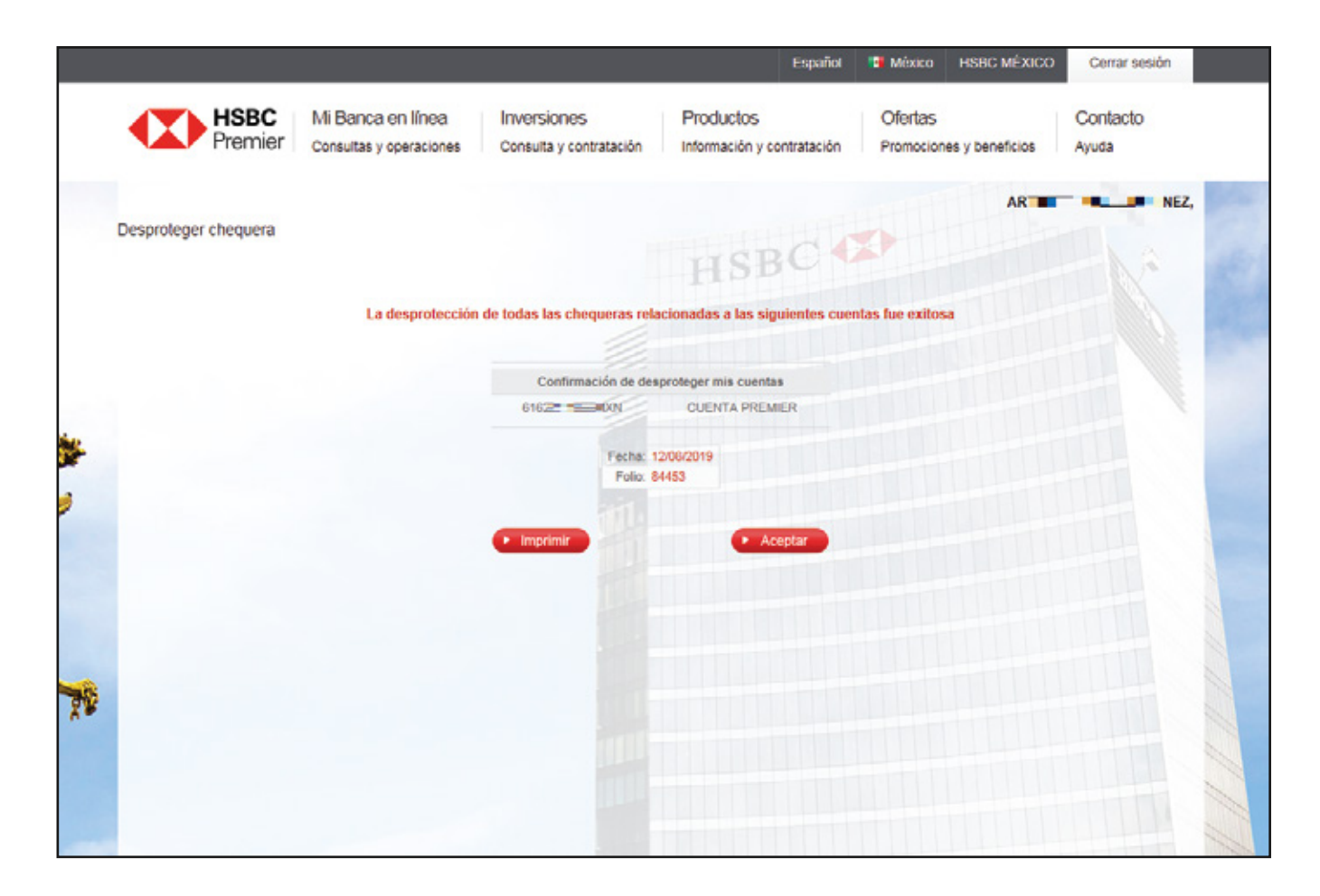

![](_page_30_Picture_3.jpeg)

![](_page_30_Picture_4.jpeg)

| Índice |
|--------|

![](_page_30_Picture_6.jpeg)

![](_page_31_Picture_0.jpeg)

![](_page_31_Picture_1.jpeg)

![](_page_31_Picture_2.jpeg)